## SIEMENS西门子河北省石家庄市(授权)一级代理商——西门子伺服 电机华北总代理

| 产品名称 | SIEMENS西门子河北省石家庄市(授权)一级代<br>理商——西门子伺服电机华北总代理 |
|------|----------------------------------------------|
| 公司名称 | 广东湘恒智能科技有限公司                                 |
| 价格   | .00/件                                        |
| 规格参数 | 西门子总代理:PLC<br>西门子一级代:驱动<br>西门子代理商:伺服电机       |
| 公司地址 | 惠州大亚湾澳头石化大道中480号太东天地花园2<br>栋二单元9层01号房        |
| 联系电话 | 15915421161 15903418770                      |

## 产品详情

在用U盘传输项目时操作如下,

可参考下面步骤。

1.打开的触摸屏项目,在项目树读卡器中添加自定义读卡器,指定一个本地路径,创建一个文件夹,然 后在下面会刷新此路径。

2.鼠标选中触摸屏项目拖拽到第一步中的路径上,弹出下载窗口,全部勾选后,装载。

3.生成simatic.HMI文件夹,里面有四个文件夹。RT\_project文件夹中的文件不能有中文。

4.将simatic.HMI文件夹拷贝到U盘

5.在触摸屏上load project中加载此项目即可。

补充一下在面板上的操作。

面板上电后,通过"Settings"打开面板的控制面板,然后打开"service&Commissioning"项。在打开的界面中会看到"OS Update"和"LoadProject"等多个选项。

如果需要更新面板的操作系统,请点击"OSUpdate " 项,根据提示操作即可。如果不需要更新操作系统 ,点击 " LoadProject " 项,根据提示操作即可实现项目的传送。 使用存储卡(U盘)做OS更新

打开Portal软件,切换到项目界面,在存储卡(U盘)上点右键,选择"在存储卡上创建 HMI OS 映像"(没有自动识别存储卡(U盘)的话,可以选择"添加用户自定义读卡器"来手动添加)。

选择设备类型,然后点击"传送"。

把存储卡(U盘)插到精智(Comfort)屏上。屏上电后 ,进入 Windows CE 操作系统,将自动显示 "Start Center "。单击 "Settings " 按钮打开设置界面。

然后在 "Settings " 中选择 "Service

& Commissionging "

在弹出框中选择"OS Update"选项板,点击"Next"。

在弹出框中选择存储卡(U盘),点击"Next"。

在弹出框中选择映像文件,点击"Update"。